## Как провести онлайн-собрание Teams

| <                 |                  | Ľ | Вь | ыполните п | оиск илі   | и введит | е комаң | ду     |         |       | (        |  | × |
|-------------------|------------------|---|----|------------|------------|----------|---------|--------|---------|-------|----------|--|---|
| <b>Д</b> ейст     | <b>)</b><br>гвия |   |    |            |            |          |         |        |         |       |          |  |   |
| Ча                | T                |   |    |            |            |          |         |        |         |       |          |  |   |
| Кома              |                  |   |    |            |            |          |         |        |         |       |          |  |   |
| <b>Е</b><br>Задаг | ния              |   |    |            |            |          |         |        |         |       |          |  |   |
| • •               |                  |   |    | Ожид       | ание п     | рисое    | динен   | ия дру | тих уча | стник | ОВ       |  |   |
|                   |                  |   |    | 00:46      | <b>7</b> 4 | Ķ        | ſ       | •••    | Ę       | දීට   | <b>(</b> |  |   |
| Прилож            |                  |   |    |            |            |          |         |        |         |       |          |  |   |
| (?<br>Спра        |                  |   |    |            |            |          |         |        |         |       |          |  |   |

1. Вы зашли в конференцию. Дождитесь остальных участников.

- 2. Несмотря на это предупреждение многие ученики подключаются в конференцию с включенным микрофоном. Чтобы отключить всем микрофон одним нажатием нажмите «Mute all» в списке участников.
- 3. Вы также можете отключить микрофон у конкретного участника. Включить микрофон удалённо нельзя. Пользователь должен включить себе микрофон самостоятельно.
- 4. Используйте панель управления для работы внутри конференции.

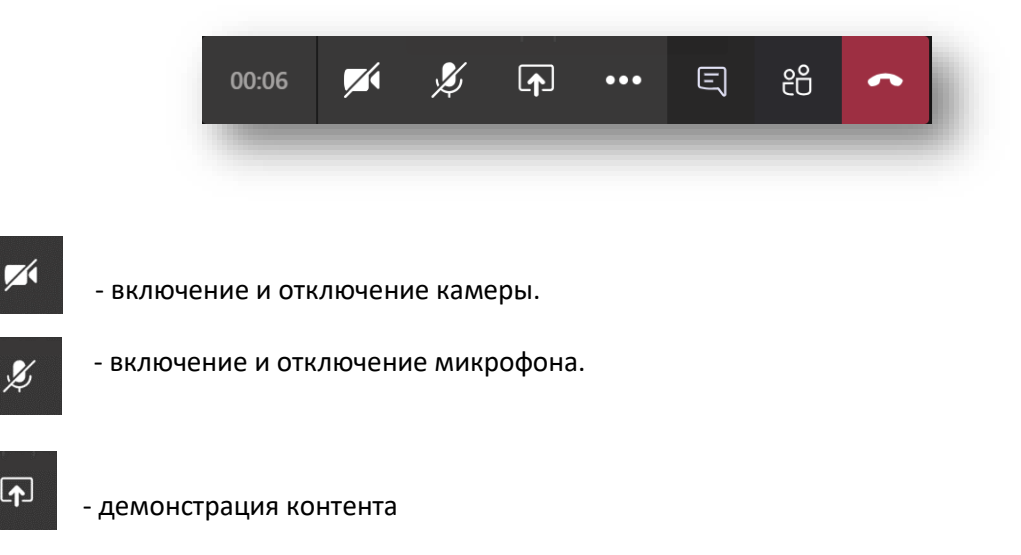

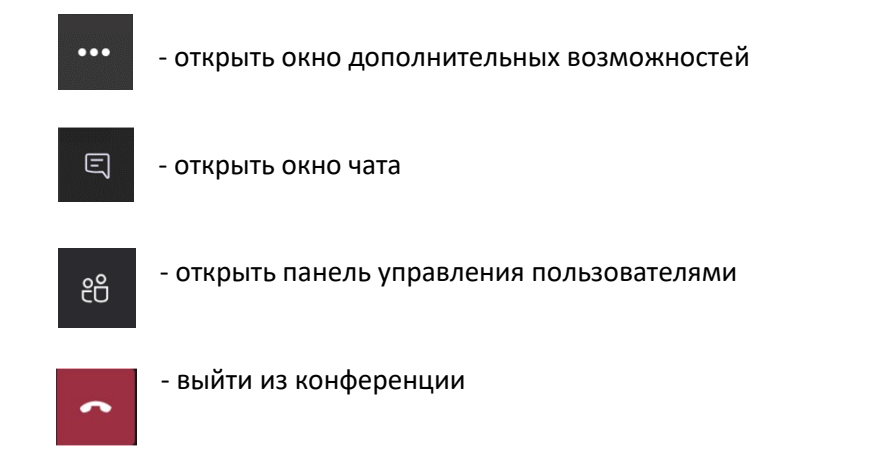

Из дополнительных возможностей интересными могут быть:

- Возможность сделать запись собрания.
- Войти в полноэкранный режим. Используйте клавишу Esc для выхода из данного режима.

| 😳 Показать параметры устройства                                                           |
|-------------------------------------------------------------------------------------------|
| 🗒 Показать заметки к собранию                                                             |
| Э Окно сведений отключено политиками                                                      |
| 口, Полноэкранный режим                                                                    |
| 繼 Запуск видео с размытием                                                                |
| СС Включить автоматические субтитры (предварительная версия, только английский язык, США) |
| 🍀 Панель набора                                                                           |
| Начать запись                                                                             |
| Отключить входящее видео                                                                  |
|                                                                                           |